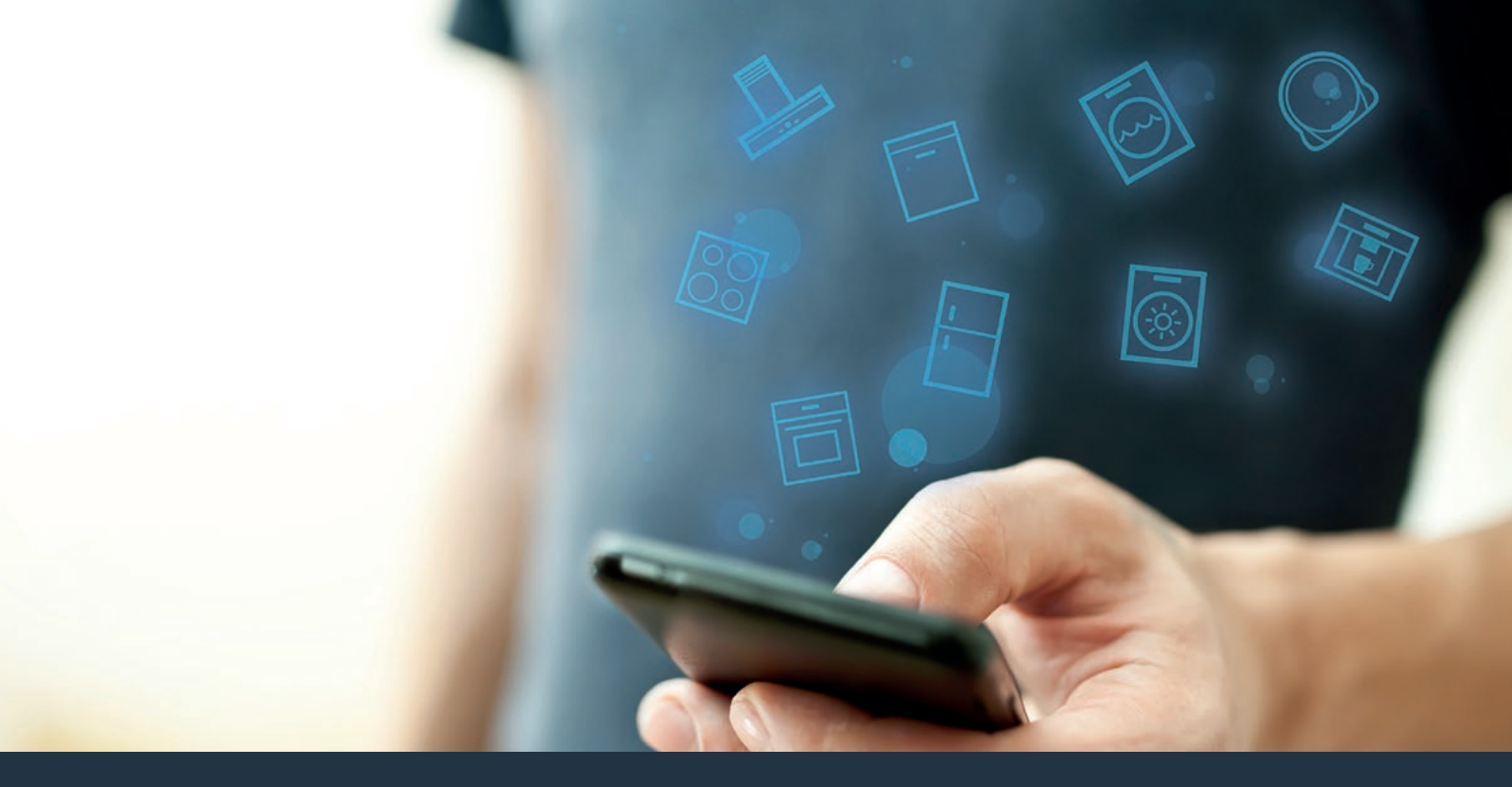

## Conecte su frigorífico con el futuro Instrucciones de instalación

ноте

# ¡Bienvenido al hogar interconectado!

Enhorabuena por su nuevo electrodoméstico inteligente y por la experiencia cotidiana completamente innovadora que le ofrece Home Connect.\*

Con Home Connect controlará sus electrodomésticos de forma muy sencilla: desde el lavavajillas o el horno hasta la cafetera o la aspiradora.

A través de la aplicación Home Connect tendrá acceso en todo momento a información importante y útil acerca de su electrodoméstico. Así podrá controlar las funciones de su aparato y adaptarlas a sus necesidades. Además, la aplicación le ayudará a mantener su electrodoméstico de forma óptima y le inspirará con variadas recetas de cocina. Descubra el ecosistema de Home Connect, cuyos socios le ofrecerán aún más funcionalidades y servicios.

Home Connect inaugura un mundo de múltiples posibilidades que no espera de un electrodoméstico.

\* La disponibilidad de la función Home Connect depende de la disponibilidad de los servicios de Home Connect en su país. Los servicios de Home Connect no están disponibles en todos los países. Para más información, consulte la página www.home-connect.com.

## **Descubra** las posibilidades de Home Connect

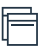

#### Gestione su electrodoméstico

En la vista general de electrodomésticos de la aplicación encontrará todos los aparatos conectados y tendrá acceso a información importante y útil. Así, por ejemplo, podrá controlar las funciones de su aparato y adaptarlas a sus necesidades.

### Déjese inspirar.

El área de recetas ofrece una gran variedad de recetas inspiradoras, consejos y vídeos que harán su experiencia en la cocina aún más agradable.

### Ayuda y asistencia

El área de servicios le ofrece información muy útil sobre el correcto mantenimiento y manejo de su aparato.

### Aún más ventajas

Nuestra red de socios está en continuo crecimiento. Puede encontrar una vista general de todos los socios en www.home-connect.com.

## Vamos a empezar: ¿qué necesita?

- 1 Su electrodoméstico debe estar conectado a la red eléctrica y encendido.
- 2 Un teléfono inteligente o una tableta con la última versión del sistema operativo iOS o Android.
- 3 El electrodoméstico debe encontrarse dentro del margen de alcance de la señal Wi-Fi de su red doméstica.
- 4 El nombre (SSID) y la contraseña (clave) de su red Wi-Fi.
- 5 | Estas instrucciones de instalación.

#### Información importante:

**Seguridad de los datos:** el intercambio de datos se efectúa siempre de manera codificada. Home Connect cumple con las normas de seguridad más rigurosas, que se comprueban y actualizan periódicamente. Más información al respecto en www.home-connect.com.

Seguridad del aparato: para un funcionamiento seguro de su aparato con función Home Connect, preste atención a las advertencias de seguridad indicadas en las instrucciones del aparato. 4 ES

## Paso 1: descargar la aplicación Home Connect y crear una cuenta de usuario

- Abrir en el teléfono inteligente o la tableta App Store (dispositivos Apple) o Google Play Store (dispositivos Android).
- 2 Buscar en la tienda la aplicación «Home Connect» e instalarla.

La aplicación Home Connect:

- 3 Abrir la aplicación y registrarse para crear una cuenta de Home Connect.
- 4 Anotar los datos de acceso de Home Connect (cuenta de usuario y contraseña), estos datos se necesitarán más tarde.
- La aplicación le guiará mientras realiza los pasos necesarios para conectar su aparato con Home Connect. La aplicación se remite a estas instrucciones cuando es necesario.

## Paso 2: conectar el frigorífico con la red doméstica

- 1 Su electrodoméstico ya está conectado a la red eléctrica y encendido.
- 2 Abrir la aplicación Home Connect para añadir su aparato.
- 3 Seguir las indicaciones de la aplicación y guiarse solo por estas instrucciones cuando la aplicación así lo requiera.

#### Nota:

Trabajamos constantemente en la mejora de la aplicación Home Connect. Esto puede originar diferencias en los pasos para realizar la conexión. Cíñase a las indicaciones de la última versión de su aplicación Home Connect. Esta le guiará a lo largo del proceso de conexión.

## **Paso 2.1:** conectar el frigorífico a la red doméstica con WPS

Siga las instrucciones del paso 2.1 solo cuando la aplicación así lo requiera. Los siguientes pasos describen el manejo del aparato.

- Pulsar las teclas «super» y «lock/alarm off» al mismo tiempo durante 5 segundos para cambiar al menú Home Connect.
- En la pantalla de visualización aparece «Cn».

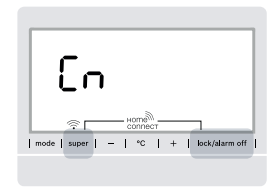

Pulsar las dos teclas exactamente al mismo tiempo. Las teclas se bloquean si, durante un tiempo prolongado, solo se pulsa la tecla **«lock/** alarm off». Volver a pulsar la tecla **«lock/alarm** off» y mantenerla pulsada hasta que las teclas se desbloqueen.

2 Pulsar repetidamente la tecla «°C» hasta que en la pantalla de visualización aparezcan «AC» y «oF».

- 3 Pulsar la tecla «+» para establecer la conexión automática.
- En la pantalla de visualización aparece ahora una animación durante 2 minutos.
- 4 Activar en los siguientes 2 minutos la función WPS en el router de la red doméstica.
- Si se establece la conexión, parpadea «on» en la pantalla de visualización.

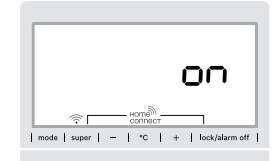

- La aplicación le informará en cuanto el frigorífico esté conectado con la red Wi-Fi.
- 5 | Seguir las instrucciones de la aplicación.

#### Nota:

Si la conexión no puede establecerse en el plazo de 2 minutos, asegúrese de que el frigorífico se encuentra en el margen de alcance de su red Wi-Fi.

En algunos electrodomésticos, el modo WPS también se llama «Conexión automática».

## **Paso 2.2:** conectar el frigorífico paso a paso a la red doméstica

## Siga las instrucciones del paso 2.2 solo cuando la aplicación así lo requiera. Los siguientes pasos describen el manejo del aparato.

- 1 Pulsar las teclas **«super»** y **«lock/alarm off»** en el centro y exactamente al mismo tiempo durante 5 segundos para cambiar al menú Home Connect.
- En la pantalla de visualización aparece «Cn».

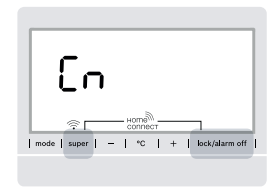

Pulsar las dos teclas exactamente al mismo tiempo. Las teclas se bloquean si, durante un tiempo prolongado, solo se pulsa la tecla **«lock/** alarm off». Volver a pulsar la tecla **«lock/alarm** off» y mantenerla pulsada hasta que las teclas se desbloqueen.

2 Pulsar la tecla «°C» dos veces hasta que en la pantalla de visualización aparezcan «SA» y «OF».

- 3 Pulsar la tecla «+» para iniciar la conexión manual.
- ✓ El indicador muestra durante 5 minutos una animación.
- El aparato abre la red Wi-Fi temporal «HomeConnect» durante 5 minutos.

La aplicación transmite, a través de esta red Wi-Fi temporal, el nombre (SSID) y la contraseña de su red doméstica al \*Aparato\* y, así, permite al \*Aparato\* conectarse con la red doméstica.

4 Seguir las instrucciones de la aplicación.

#### Nota:

En algunos electrodomésticos, el modo paso a paso también se llama «Modo SAP» o «Conexión manual».

- Si el modo paso a paso no funciona, compruebe: - que su electrodoméstico se encuentra en el margen de alcance de la red Wi-Fi.
- Su teléfono inteligente/tableta está conectado a la red doméstica.
- Su teléfono inteligente/tableta y el electrodoméstico están conectados a la misma red Wi-Fi.

## Paso 3: conectar el frigorífico a la aplicación Home Connect

Siga las instrucciones del paso 3 solo cuando la aplicación así lo requiera. Los siguientes pasos describen el manejo del aparato.

- 1 Pulsar las teclas **«super»** y **«lock/alarm off»** en el centro y exactamente al mismo tiempo durante 5 segundos para cambiar al menú Home Connect.
- En la pantalla de visualización aparece «Cn».

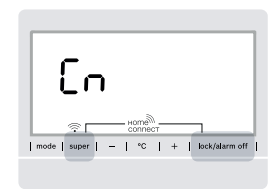

2 A continuación, pulsar la tecla «°C» hasta que en la pantalla de visualización aparezcan «PA» y «oF».

- 3 Pulsar la tecla «+» para conectar el frigorífico a la aplicación.
- En la pantalla de visualización aparece una animación.
- Si se consigue establecer la conexión, aparecen «PA» y «on» en la pantalla de visualización.

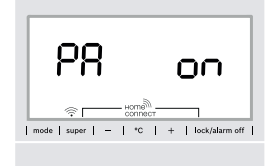

4 Seguir las instrucciones de la aplicación.

#### Nota:

Si no pudo establecerse la conexión, asegúrese de que el teléfono inteligente/tableta se encuentra en el margen de alcance de su red doméstica.

Para activar las cámaras véase «Activar las cámaras».....página 8

| Para desactivar las cámaras véase |
|-----------------------------------|
| Desactivar las cámaras»           |

### Activar las cámaras

Cuando el frigorífico está conectado a la red doméstica (Wi-Fi) y a la aplicación Home Connect, se pueden activar las cámaras.

- 1 Pulsar al mismo tiempo las teclas **«super»** y **«lock/alarm off»** para abrir el menú Home Connect.
- El indicador muestra «Cn».

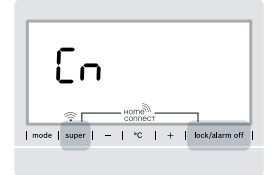

Pulsar las dos teclas exactamente al mismo tiempo. Las teclas se bloquean si, durante un tiempo prolongado, solo se pulsa la tecla **«lock/** alarm off». Volver a pulsar la tecla **«lock/alarm** off» y mantenerla pulsada hasta que las teclas se desbloqueen.

2 Pulsar repetidamente la tecla «°C» hasta que aparezcan las indicaciones «Ca» y «oF».

- 3 Pulsar la tecla «+» para activar las cámaras.
- El indicador muestra «on», las cámaras están activadas.

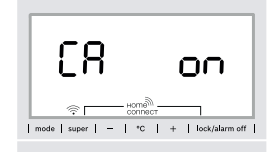

#### Nota:

Si las cámaras están activadas y se consulta con frecuencia el contenido del frigorífico con la aplicación, se produce una elevada transferencia de datos.

## Desactivar las cámaras

- 1 Pulsar al mismo tiempo las teclas **«super»** y **«lock/alarm off»** para abrir el menú Home Connect.
- El indicador muestra «Cn».

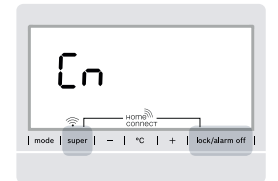

Pulsar las dos teclas exactamente al mismo tiempo. Las teclas se bloquean si, durante un tiempo prolongado, solo se pulsa la tecla **«lock/** alarm off». Volver a pulsar la tecla **«lock/alarm** off» y mantenerla pulsada hasta que las teclas se desbloqueen.

2 Pulsar repetidamente la tecla «°C» hasta que aparezcan las indicaciones «Ca» y «on».

- 3 Pulsar la tecla «-» para desactivar las cámaras.
- El indicador muestra "oF", las cámaras están desactivadas.

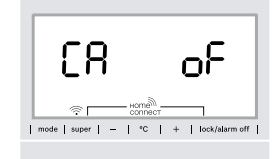

### Notas

## Notas

Home Connect inaugura un mundo de múltiples posibilidades que no espera de un electrodoméstico.

Descubra aún más sobre su electrodoméstico inteligente con Home Connect, así como sobre nuestro ecosistema de socios, en **www.home-connect.com** 

Estas instrucciones de instalación están disponibles en otros idiomas en la página web de la marca de electrodomésticos.

¿Desea realizar una consulta o contactar con el Servicio de Asistencia Técnica de Home Connect? Visítenos en www.home-connect.com es (9905) 8001100169

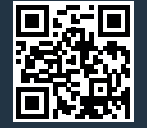

#### Home Connect es un servicio de Home Connect GmbH.

App Store de Apple e iOS son marcas registradas de Apple Inc. Play Store de Google y Android son marcas registradas de Google Inc. Wi-Fi es una marca registrada de Wi-Fi Alliance.